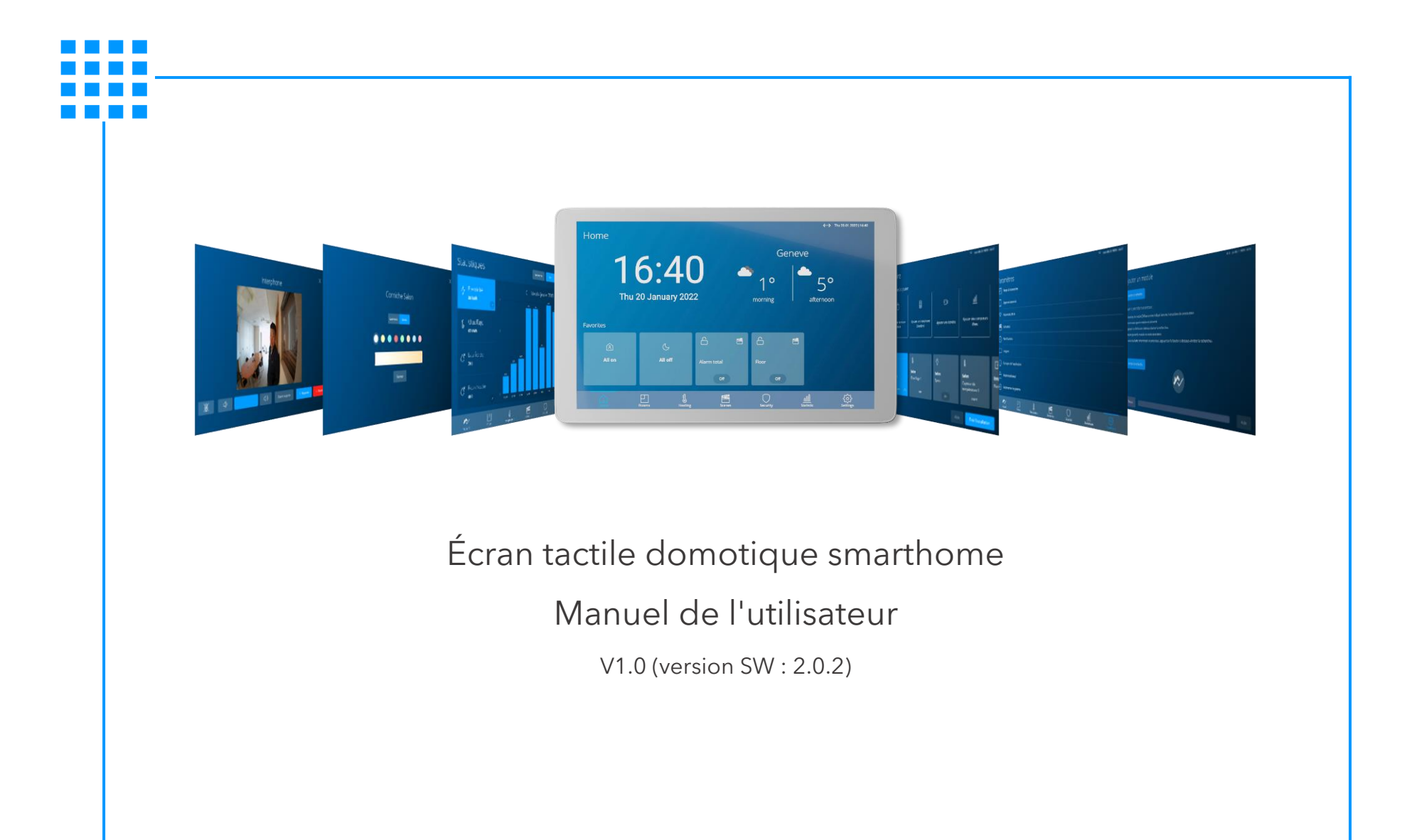

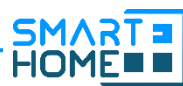

# Table des matières

| Introduction | 03 |
|--------------|----|
| Accueil      | 04 |
| Pièces       | 05 |
| Appareils    | 06 |
| Chauffage    | 08 |

| Scénarios          | 09 |
|--------------------|----|
| Planifications     | 11 |
| Interphone         | 13 |
| Sécurité           | 15 |
| Application mobile | 19 |

### Introduction

L'écran tactile smarthome permet la gestion de divers appareils et offre une large palette de fonctionnalités en fonction des appareils installés pour le confort et la sécurité de votre logement comme le contrôle de vos éclairages, vos prise commandées et vos stores, ou encore répondre à votre interphone, visualiser vos consommations énergétiques, etc.

En tant qu'utilisateur, vous pouvez définir et personnaliser certains paramètres tels que le nom des pièces, des appareils, la création de scénarios et de planifications, etc.

Vous pouvez également prendre le contrôle à distance via l'application mobile à télécharger sur votre smartphone qui agis alors comme une télécommande et peut réceptionner les appels de votre interphone, même à l'extérieur de chez vous.

Les onglets de la barre de navigation en bas de l'écran vous permettent d'accéder à l'ensemble des fonctionnalités :

- 1) Accueil
- 2) Pièces
- 3) Chauffage
- 4) Scénarios
- 5)Sécurité
- 6) Statistique
- 7) Paramètres

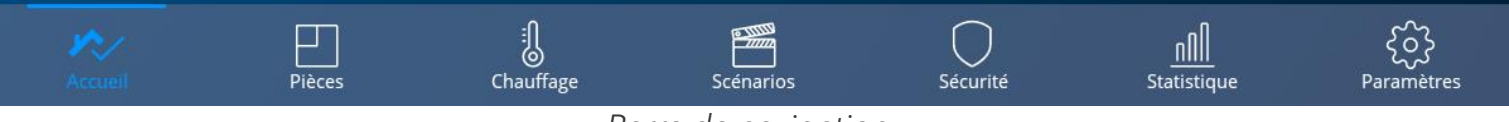

Barre de navigation.

### Accueil

L'onglet « Accueil » est personnalisable et donne quelques informations (date, heure et météo du jour) :

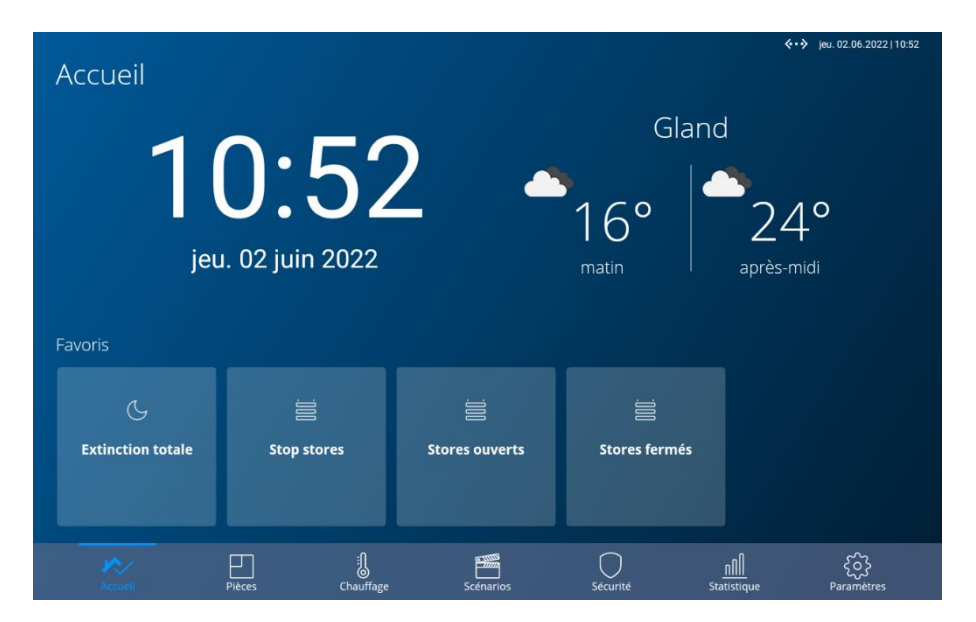

L'écran tactile, une fois connecté à internet, met automatiquement à jour la date et l'heure.

Pour modifier la localisation pour la météo, allez dans **Paramètres > Personnaliser l'application > Emplacement**, puis entrez le lieu désiré et validez.

Favoris : vous pouvez choisir des scénarios, des appareils ou encore des modes d'alarme qui apparaitront ici sous forme de tuile. Pour ajouter ou supprimer des favoris sur l'écran d'accueil, allez dans **Paramètres > Personnaliser l'application > Favoris**, puis sélectionnez les scénarios, appareils ou mode d'alarme disponibles et validez. Les scénarios et modes d'alarme doivent avoir été préalablement créés (voir chapitres correspondants).

## Pièces

L'onglet « Pièces » vous permet de visualiser l'ensemble des pièces de votre logement :

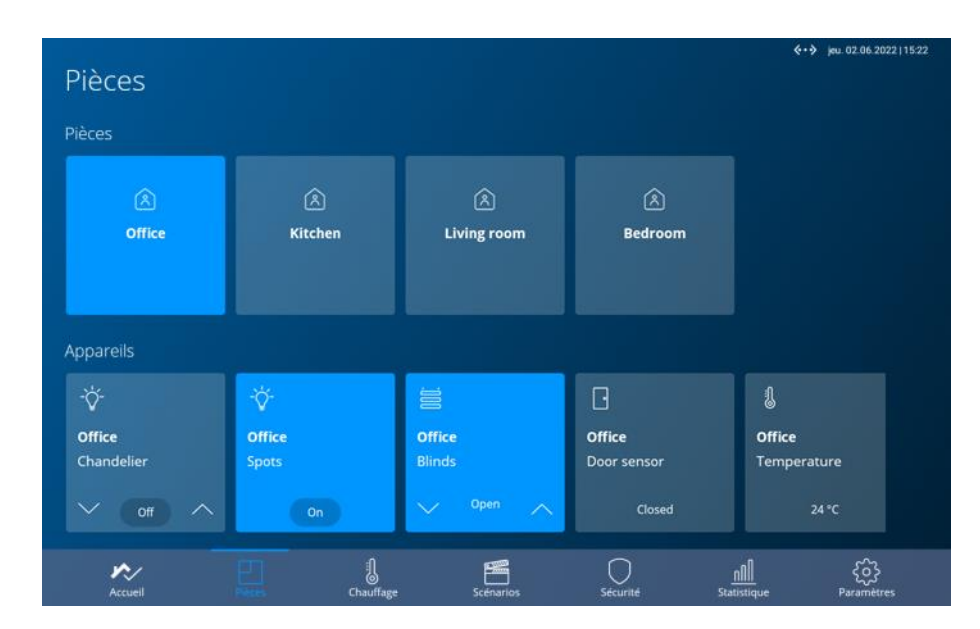

En sélectionnant une pièce (bleu clair=sélectionné), vous voyez apparaitre la liste des appareils présents dans celle-ci et vous pouvez les contrôler et/ou être informé de l'état de ceux-ci (ex. capteur d'ouverture, température, store fermé ou ouvert, etc.)

Pour modifier le nom d'une pièce, allez dans Paramètres > Pièces et appareils > Personnalisation des pièces et Appareils.

1) Sélectionnez la pièce à modifier.

2) Entrez le nouveau nom.

3)Valider.

# Appareils

Un appareil est représenté par une tuile comme ci-dessous :

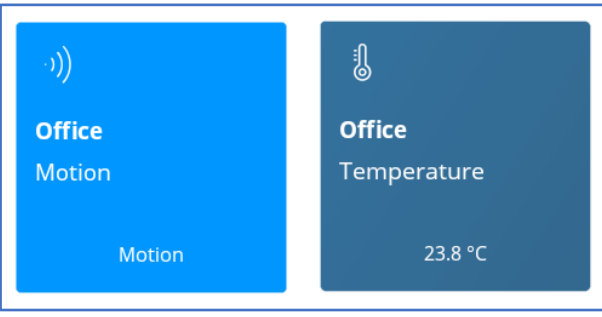

Exemple de tuiles informatives uniquement.

Certaines tuiles sont juste à titre informatif, par exemple : capteurs de température, etc... Tandis que d'autres permettent de contrôler l'appareil correspondant comme expliqué ci-dessous :

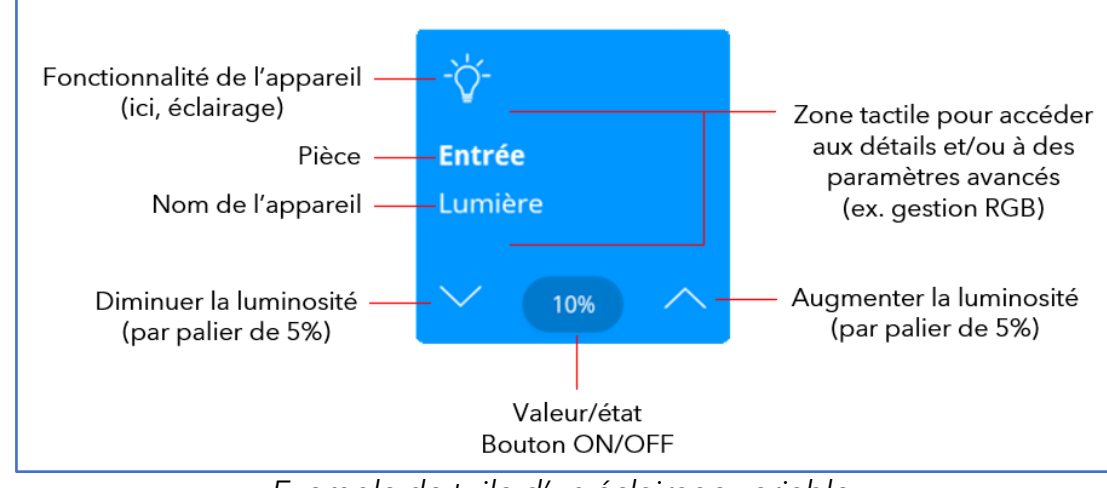

Exemple de tuile d'un éclairage variable.

## Appareils (suite)

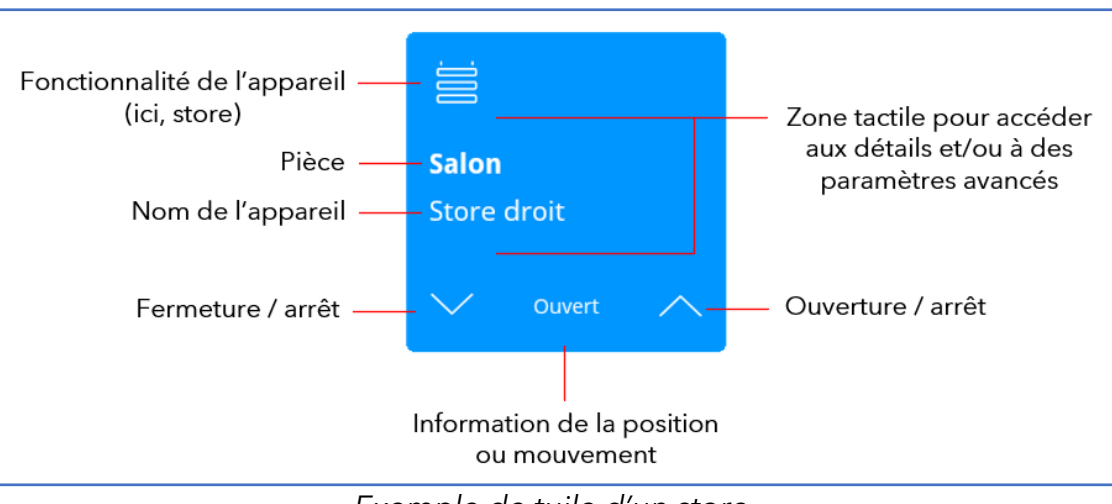

Exemple de tuile d'un store.

Pour modifier le nom d'un appareil, allez dans **Paramètres > Pièces et appareils > Personnalisation des pièces et des appareils**.

1) Sélectionnez la pièce à modifier.

2)Entrez le nouveau nom,

3)Valider.

# Chauffage

Dans l'onglet « Chauffage », une tuile représente un thermostat. Un thermostat est spécifiquement dédié à une pièce et sert à contrôler le chauffage de la manière suivante :

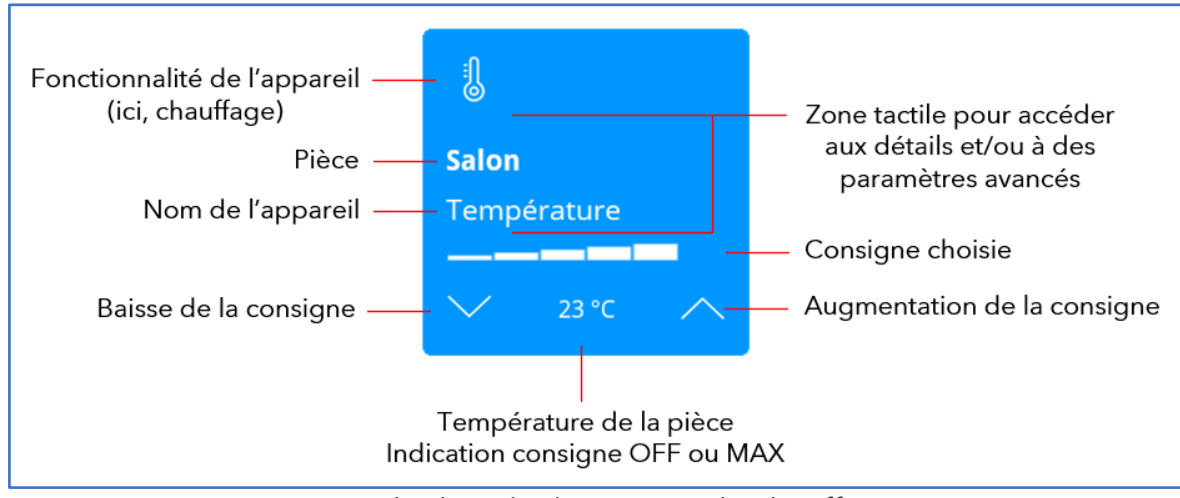

Exemple de tuile thermostat de chauffage.

Lorsque vous sélectionnez la consigne minimum (OFF - tuile éteinte), le chauffage passe en mode hors-gel.

Lorsque vous sélectionnez la consigne maximum (MAX - toutes les barres), la vanne qui régule votre circuit de chauffage est en permanence ouverte.

#### **IMPORTANT :**

- Si vous êtes équipé d'un chauffage par le sol, il faut attendre en moyenne 8 à 12 heures selon l'inertie de votre bâtiment pour que le changement de température soit effectif.
- Passé ce délai, et si vous avez réglé sur MAX, et que vous n'avez toujours pas atteint une température « confortable », vous devrez contacter en premier lieu votre chauffagiste.

### Scénarios

Un scénario se défini comme un ensemble d'appareils qui se mettent dans un certain état à l'appui d'une seule tuile.

#### Créez un nouveau scénario :

#### Allez dans Paramètres > Scénarios et Planifications > Scénarios.

- 1) Cliquez sur **Créer un scénario**.
- 2) Donnez un nom à ce nouveau scénario. Attribuez-lui une icône.
- 3) Cliquez sur Valider et modifier les accessoires.
- 4) Cliquez sur Ajouter des accessoires.
- 5) Sélectionnez les accessoires souhaités (ex. tous les éclairages de votre logement).
- 6) Cliquez sur Ajouter pour valider.
- 7) Définissez l'état ou la valeur souhaitée pour chaque accessoire (ex. OFF).
- 8) Cliquez sur **Sauvegarder et terminer** (si vous souhaitez encore faire des modifications, cliquez sur **Editer les accessoires** pour revenir à l'étape 5).

Le scénario est créé et vous pouvez l'actionner dans l'onglet « Scénarios ». Dans notre exemple, il éteindra toutes les lumières de votre logement.

#### NOTE :

Un deuxième appui sur la tuile d'un scénario ne permet pas d'avoir l'état « inverse » ! Par exemple, un scénario qui allume des appareils ne les éteindra pas, même en cliquant une deuxième fois sur la tuile. Pour cela, vous devrez créer un deuxième scénario avec les mêmes appareils, mais avec l'état « éteint ».

### Scénarios (suite)

#### Modification d'une scénario existant :

Allez dans **Paramètres > Scénarios et Planifications > Scénarios**.

1) Sélectionnez le scénario.

2) Modifiez le nom, l'icône, les appareils et leurs états ou valeurs comme prévu.

3) Cliquez sur **Enregistrer et terminer** pour valider.

#### Suppression d'un scénario existant :

Allez dans **Paramètres > Scénarios et Planifications > Scénarios**.

Sélectionnez le scénario.
Cliquez sur Supprimer scénario.

## Planifications

Une planification exécute un scénario à une heure spécifique d'un jour ou de plusieurs jours de la semaine.

#### Créer une nouvelle planification :

### Allez dans Paramètres > Scénario et Planifications > Planifications.

- 1) Cliquez sur **Créer une planification**.
- 2) Définissez l'heure de début pour cette planification et choisissez les jours désirés de la semaine pour la répéter.
- 3)Sélectionnez le scénario à exécuter avec cette planification.
- 4) Cliquez sur Sauvegarder la planification pour valider.

La planification apparait à présent dans l'onglet « Scénario » et une icône d'horloge se trouve en haut à droite de la tuile du scénario planifié. Cet icône indique que la planification sur ce scénario est bien activée. Vous pouvez à tout moment désactiver cette planification (sans devoir la supprimer) en cliquant sur la tuile correspondante.

# Planifications (suite)

#### Modification d'une planification existante :

#### Allez dans **Paramètres > Scénario et Planifications > Planifications**.

1) Sélectionnez la planification.

2) Modifier l'heure de début, jour de la semaine ou le scénario comme prévu.

3) Cliquez sur Sauvegarder la planification pour valider.

#### Suppression d'une planification existante :

### Allez dans **Paramètres > Scénario et Planifications > Planifications**.

1) Sélectionnez la planification.

2) Cliquez sur **Supprimer planification.** 

### Interphone

L'écran tactile smarthome vous permet de répondre à l'interphone. Il peut également transférer les appels sur votre smartphone en téléchargeant l'application mobile (voir chapitre correspondant).

Lorsqu'un appel est passé depuis l'interphone, l'écran sonne et affiche automatiquement la vidéo correspondante, ainsi que les boutons de gestion d'appel :

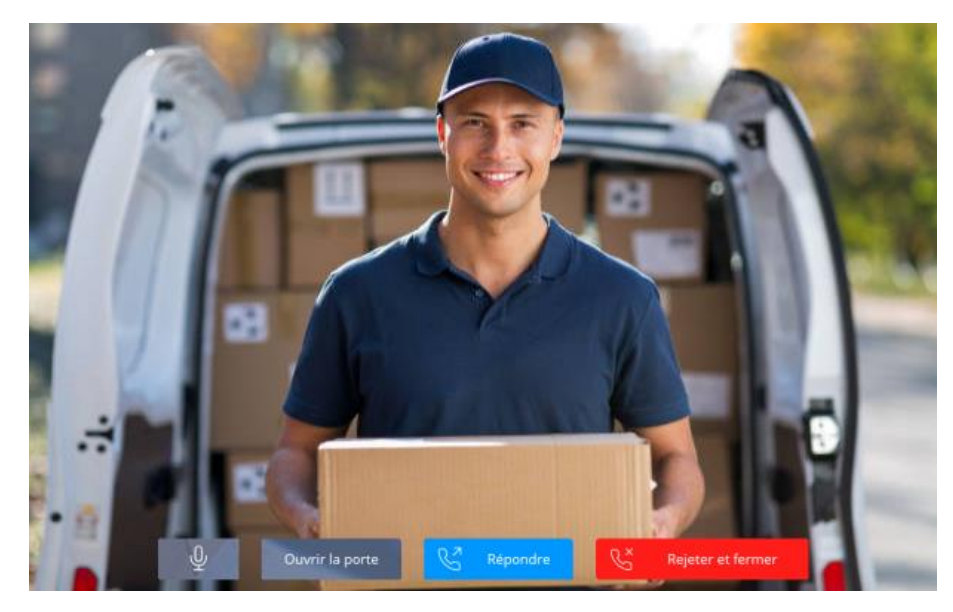

- Bouton « micro » : coupe le micro de l'écran (actif après avoir cliqué sur « Répondre »)
- Ouvrir la porte : ouvre de la porte
- Répondre : répondre à l'appel et parler avec le visiteur
- Rejeter et fermer : Rejette l'appel et ferme la page de l'interphone de l'écran

### Interphone (suite)

Vous pouvez modifier certains paramètres de l'interphone. Pour cela, allez dans **Paramètres > Interphone et Sécurité > Interphone**.

1) Appels entrants sur cette tablette: Permet d'activer (Activé) ou de désactiver (Ne pas déranger) les appels sur l'écran.

- 2) **Niveau micro**: Niveau de gain du microphone de l'écran.
- 3) **Niveau haut-parleur**: Niveau de volume du haut-parleur de l'écran.
- 4) Délai de raccrochage automatique: il s'agit du délai entre l'ouverture de la porte et le raccrochage.

Le bouton **Par défaut** permet de réinitialiser tous les paramètres d'usine.

### Sécurité

L'écran tactile smarthome vous permet de gérer la sécurité intrusion de votre logement s'il est équipé d'appareils adéquats (capteur de mouvement, capteur d'ouverture, sirène). Grâce à l'application mobile, vous pouvez activer/désactiver l'alarme à distance et être notifié de la moindre activité chez vous (voir chapitre correspondant).

#### NOTE :

- Toute la gestion de la sécurité est protégée par un code PIN.
- o Le code PIN par défaut est 123456.
- Le code PIN par défaut doit absolument être modifié.

#### Modifier le code PIN :

Allez dans **Paramètres > Interphone et Sécurité > Alarme**.

1) Cliquez sur Modifier le code PIN de l'alarme.

2) Saisissez l'ancien code PIN.

3) Entrez le nouveau code PIN.

4) Confirmez le nouveau code PIN.

Le code PIN peut être modifié à tout moment.

### Sécurité (suite)

#### Création d'un mode d'alarme :

Une mode d'alarme comprend n ensemble de capteurs et de sirènes. Par exemple, vous pouvez définir un mode d'alarme dans lequel il n'y a que les capteurs d'ouverture et la sirène. Une fois activé, ce mode d'alarme vous protège tout en continuant à pouvoir vous déplacer dans votre logement.

#### Allez dans Paramètres > Interphone et Sécurité > Alarme.

1) Saisissez votre code PIN.

- 2) Cliquez sur Créer un nouveau mode d'alarme.
- 3) Entrez un nom pour ce nouveau mode d'alarme.
- 4) Sélectionnez un scénario à déclencher (Optionnel, vous devez au préalable avoir créer un/des scénarios).
- 5) Cliquez sur Modifier accessoires.
- 6) Sélectionnez les accessoires souhaités (Au minimum une sirène et un capteur doivent être sélectionnés).
- 7) Pour valider, cliquez sur **Valider et retour** (si vous souhaitez encore faire des modifications, cliquez sur **Modifier accessoires** pour revenir à l'étape 5).

#### <u>Le mode d'alarme « Total » :</u>

Le mode d'alarme « Total » inclus tous les capteurs et sirènes installés dans votre logement. Il s'agit du mode par défaut que vous pouvez créer, modifier ou effacer à tout moment.

Pour le créer, allez dans Paramètres > Interphone et Sécurité > Alarme.

1) Saisissez votre code PIN.

2) Cliquez sur Créer le mode d'alarme « Total ».

### Sécurité (suite)

#### Modification d'un mode d'alarme existant :

#### Allez dans **Paramètres > Interphone et Sécurité > Alarme**.

1) Saisissez votre code PIN.

2) Sélectionnez le mode d'alarme à modifier dans la liste à gauche de l'écran.

3) Effectuez les modifications désirées (nom, accessoires, scénario enclenché en cas d'intrusion, etc.).

4) Cliquez sur **Valider et retour** pour valider.

### <u>Suppression d'un mode d'alarme :</u>

#### Allez dans **Paramètres > Interphone et Sécurité > Alarme**.

1) Saisissez votre code PIN.

2) Sélectionnez le mode d'alarme à supprimer dans la liste à gauche de l'écran.

3) Cliquez sur **Supprimer l'alarme**.

### Sécurité (suite)

#### Modifications des délais d'alarme :

### Allez dans **Paramètres > Interphone et Sécurité > Alarme**.

Saisissez votre code PIN.

- Délai de sortie- Il s'agit du délai entre la saisi de votre code PIN et l'activation de l'alarme. C'est le temps nécessaire pour que vous puissiez sortir de chez vous. La valeur par défaut est de 20 secondes.
- Délai d'entrée- Il s'agit du délai entre la détection d'un capteur et l'activation de la sirène (et éventuellement du scénario). C'est le temps nécessaire pour que vous puissiez désactiver l'alarme lorsque vous rentrez chez vous. Dès la détection d'un capteur, l'écran se met à émettre un « bip » et vous recevez une notification sur votre smartphone si vous utilisez l'application mobile. La valeur par défaut est de 20 secondes.

#### NOTE :

Lors de l'activation, l'écran smarthome vérifie au préalable l'état des capteurs et affiche ceux qui sont ouverts (capteur d'ouverture) et/ou en mouvement (capteur de mouvement).

Par exemple, s'il y a un capteur de mouvement près de l'écran smarthome, il est normal que celui-ci vous détecte et donc affiche « Mouvement ». Vous pouvez activer l'alarme et sortir de chez vous. Ce capteur repassera « inactif » après quelques secondes, puis au moindre mouvement détecté par la suite, il déclenchera l'alarme.

La chose est identique avec les capteurs d'ouverture.

## Application mobile

Comme mentionné dans l'introduction, vous pouvez prendre le contrôle de votre système à distance grâce à l'application mobile smarthome disponible pour iOS et Android. Votre smartphone devient alors une télécommande de l'écran smarthome et vous pouvez également recevoir les appels interphonie, les notifications de sécurité, etc.

Ajouter un smartphone au système :

#### Allez dans Paramètres > Cloud > Appareils mobiles associés.

#### 1) Cliquez sur Associer un appareil mobile.

- 2) Scannez avec votre smartphone le code QR pour iOS ou Android qui apparait à l'écran pour télécharger l'application.
- 3) Une fois téléchargée et installée sur votre smartphone, ouvrez l'application et cliquez sur Associer mon appareil.
- 4) Saisissez sur votre smartphone le code à 6 chiffres affiché sur l'écran smarthome.
- 5) Sur l'écran smarthome, sélectionnez l'une des 3 options concernant la gestion des appels interphonie (voir la note cidessous). Ce paramètre peut être modifié par la suite.
- 6) Cliquez sur Valider et retour pour valider.

#### NOTE :

Les 3 options de gestion de l'interphonie sur votre smartphone sont :

- Pas d'appels : votre smartphone ne réceptionne pas les appels entrants.
- Accepter les appels : votre smartphone réceptionne les appels et vous pouvez parler avec le visiteur.
- Acceptez les appels et autorisez l'ouverture des portes : votre smartphone réceptionne les appels, vous pouvez parler avec le visiteur et vous pouvez lui ouvrir la porte.

## Application mobile (suite)

### Supprimer un smartphone du système :

Allez dans **Paramètres > Cloud > Appareils mobiles associés**.

1) Sélectionnez le smartphone à supprimer.

2) Dans l'écran suivant, cliquez sur **Supprimer**.

#### NOTE :

Il est possible d'ajouter jusqu'à 5 smartphones maximum.